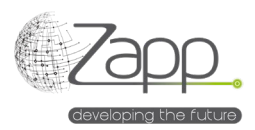

## **MATRIX42 IVANTI UEM Provisioning**

# Descrizione

Consente di avviare l'installazione del software dal portale self-service Matrix42 con la tecnologia IVANTI UEM.

- La richiesta di installazione viene gestita come una richiesta di modifica
- L'utente può anche richiedere la riparazione o la disinstallazione del software
- L'installazione può essere programmata a una data e ora specificate dal richiedente
- L'estensione viene semplicemente installata dal pacchetto di installazione nella console di amministrazione

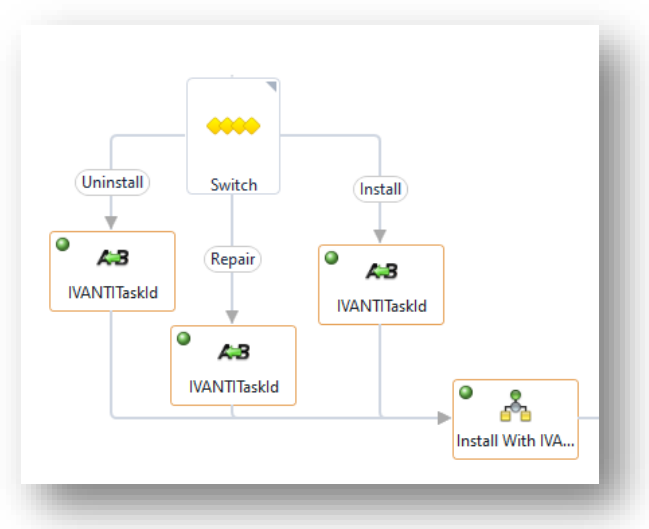

## Implementazione

### Prerequisiti

- Disporre di un Worker sulla LAN del server IVANTI -(https://help.matrix42.com/030\_DWP/020\_WFStudio/Workflows/Workflow\_Engine/Matrix42\_Worker\_Engine)
- Disporre di un Data Provider Pool che contenga il Worker remoto (/wm/app-SolutionBuilder/searchpage/f45bca46-d308-e711-e79b-bc5ff41a70c0)
- Disporre di un account e di una password per l'accesso a IVANTI
- Disporre di un certificato valido sul server IVANTI o consentire la connessione http
- Rendere pubblici i compiti di installazione in IVANTI UEM

#### Componenti

- - 1 Data Provider (Attività IVANTI)
- - 1 Definizione di importazione
- - 1 Menu "IVANTI Tasks" nelle impostazioni del catalogo dei servizi
- - 4 Workflow
- - 1 Schermata di configurazione del provisioning da un servizio

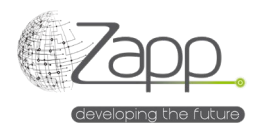

### Principio

• Il software installabile tramite il connettore per IVANTI UEM sono compiti pubblici la cui lista viene importata in Matrix42 tramite un connettore di inventario.

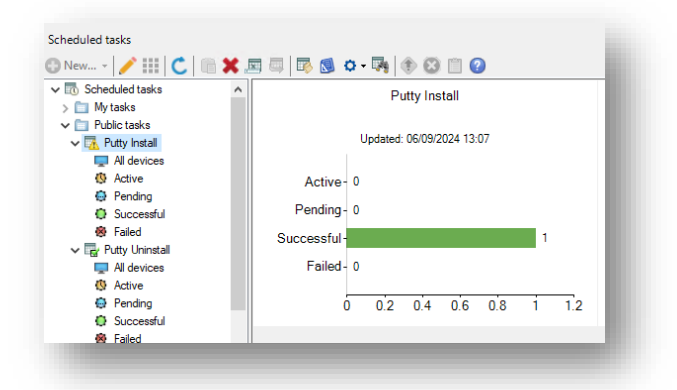

- La configurazione della distribuzione viene effettuata quando viene creato un servizio software.
- Un workflow di provisioning viene avviato quando la richiesta di software viene approvata, e la distribuzione inizia immediatamente o alla data e ora specificate dal richiedente con la creazione di una richiesta di modifica.
- Il Workflow di distribuzione è responsabile del monitoraggio dell'operazione e assegna un compito nella richiesta di modifica in caso di fallimento dell'installazione.

#### Configurazione

- 1. Configurare il Data Provider dell'Inventario IVANTI Task:
  - a. Assegnare un nome alla configurazione (esempio: Inventario completo)
  - b. Selezionare il connettore (IVANTI Task)
  - c. Selezionare l'agente. Deve essere il pool che contiene il Worker remoto.
  - d. Indicare un account e una password che verranno utilizzati dal server IVANTI UEM

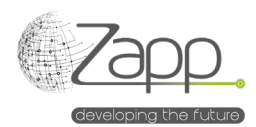

e. Indicare l'URL del Webservice del server IVANTI: https://<server fqdn>/MBSDKService/MsgSDK.asmx

| IVANTI Provisioning Connector Conliguration       |    |                  |             |
|---------------------------------------------------|----|------------------|-------------|
| Configuration Name                                |    |                  |             |
| IVANTI Task                                       |    |                  | 🖌 Abilitato |
| Web Service Url                                   |    |                  |             |
| https://epm.zappsl.local/MBSDKService/MsgSDK.asmx |    |                  |             |
| Account                                           |    | Password         |             |
| ZAPPSL\Matrix42Adm                                |    | •••••            |             |
| Agente                                            |    | Provider di dati |             |
| lvanti                                            | ×Q | IVANTI Task      |             |

- 2. Abilitare il Provider di dati dell'Inventario:
  - a. Fare clic su "Attiva" nella schermata principale del Provider di dati
  - b. La scheda "Monitorq importazione" consente di monitorare l'esecuzione sia dei Workflow che dei processi di importazione dei dati.
- 3. Pianificare l'esecuzione del Provider di dati
  - a. Una volta che il primo import dei dati è stato completato con successo, è consigliabile pianificare l'esecuzione del Provider di dati.
  - b. Dalla sezione "Attivazioni motore", verificare e modificare, se necessario, la pianificazione dell'attivazione di "IVANTI Task".

| Madifies b At                                                                                                    |                                                                         |
|----------------------------------------------------------------------------------------------------|-------------------------------------------------------------------------|
| Modifica P At                                                                                                    | tiva 🖉 bisabilika G Aggiornare la planincazione G Visualizza pla        |
| Nome                                                                                                    | IVANTI Task                                                             |
| Ploceto                                                                                                    | No                                                                      |
| Broccato                                                                                                    | NO                                                                      |
|                                                                                                    |                                                                         |
| MOTORI ATTIVATI                                                                                                    |                                                                         |
| Servizio                                                                                                    | Generic Connector                                                       |
|                                                                                                    |                                                                         |
|                                                                                                    |                                                                         |
|                                                                                                    |                                                                         |
|                                                                                                    |                                                                         |
| PIANIFICAZIONI                                                                                                    |                                                                         |
| PIANIFICAZIONI                                                                                                    | ionaliere                                                               |
| PIANIFICAZIONI<br>Tipo di G<br>pianificazione                                                                                                    | ionaltero                                                               |
| PIANIFICAZIONI<br>Tipo di G<br>pianificazione<br>Nome                                                                                                    | ionaliero<br>Dały                                                       |
| PIANIFICAZIONI<br>Tipo di G<br>pianificazione<br>Nome<br>Avvio dal                                                                                                    | lomaliero<br>Daily<br>6 set 2024                                        |
| PIANIFICAZIONI<br>Tipo di G<br>pianificazione G<br>Nome<br>Avvio dal<br>Eseguire alle                                                                                                    | iomaliero<br>Daily<br>6 set 2024<br>08:00                               |
| PIANIFICAZIONI<br>Tipo di G<br>Nome<br>Avvio dal<br>Eseguite alte<br>TimeZone                                                                                                    | iomaliero<br>Daily<br>6 set 2024<br>08:00<br>Romance Standard Time      |
| Tipo di giantificazione Giantificazione Anvio dal Eseguire ale TimeZone Utima especuzione                                                                                                    | iomaliero<br>Daily<br>6 set 2024<br>08:00<br>Romance Standard Time      |
| PIANIFICAZIONI<br>Tipo di pianificazione G<br>pianificazione Arvio dal<br>Eseguire alte<br>TimeZone Ultima esecuzione                                                                                                    | icmailero<br>Daily<br>6 set 2024<br>08:00<br>Romance Standard Time      |
| Tipo di piantificazioni Gina di Carlo di La Constitución dal La Constitución del La Constitución del La Constitución del La Constitución del La Constitución del Constitución del Constitución de | komaliero<br>Daily<br>6 set 2024<br>08 00<br>Romance Standard Time<br>- |

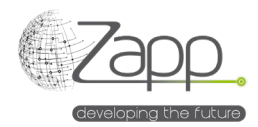

## Configurare un servizio per utilizzare il provisioning

- 1. In un servizio esistente o durante la creazione di un nuovo servizio, compilare la scheda "Provisioning".
- 2. Selezionare il Workflow "Provisioning Install Software With IVANTI UEM".
- 3. Il tipo di destinazione deve essere "Computer", selezionato durante la scelta del Workflow.
- 4. Abilitare o lasciare inattive le opzioni di riparazione e disinstallazione.
- 5. Nella sezione "Configurazione del connettore", selezionare la configurazione precedentemente creata per alimentare i task.
- 6. Selezionare un task di installazione e, facoltativamente, task di riparazione e disinstallazione.
- 7. Nel campo "Timeout In Minutes", indicare il tempo massimo in minuti durante il quale il Workflow monitorerà l'installazione. Il valore predefinito è 24 ore. Questo tempo è calcolato dal momento in cui il task viene assegnato alla macchina. Se l'utente ha richiesto un'installazione programmata, il conteggio parte da quella data; altrimenti, parte dal momento in cui la richiesta viene accettata. L'accuratezza può variare di alcuni minuti.
- 8. Nel campo "Check Interval In Minutes", indicare con quale frequenza il Workflow verificherà lo stato dell'esecuzione del task. Il valore predefinito è 5 minuti..

| Flusso di la                                                                                               | avoro di provisioning<br>pipo - Install Software va |             |                    |          |            |                                                       |                |             |                  |
|----------------------------------------------------------------------------------------------------|-----------------------------------------------------|-------------|--------------------|----------|------------|-------------------------------------------------------|----------------|-------------|------------------|
| PIOVISIO                                                                                                   | ning - instali Sortware w                           | INTRANTIOEN | a                  |          |            |                                                       |                |             |                  |
| Tipo di des                                                                                                | tinazione                                           |             |                    |          |            | Permetti allocazione m                                | ultipla        |             |                  |
| Compute                                                                                                    | er                                                  |             |                    |          | •          | Sì                                                    |                |             |                  |
| Modalità di                                                                                                | i riparazione                                       |             |                    |          |            | Modalità di disinstallazi                             | ione           |             |                  |
| Non sup                                                                                                    | portato                                             |             |                    |          | •          | Non supportato                                        |                |             |                  |
| Modulo Po                                                                                                  | rtale Self Service                                  |             |                    |          |            | Tipo di istanza                                       |                |             |                  |
| IVANTI S                                                                                                   | Software Order Form (CI)                            | (Ud_SVCIVAN | ITISoftwareOrderFc | ormType) | ×          | IVANTI Software Or                                    | rder Form (CI) | (Ud_SVCIVAN | TISoftwareOrderF |
|                                                                                                    |                                                     |             |                    |          |            |                                                       |                |             |                  |
| Tempo                                                                                                    |                                                     |             |                    |          |            |                                                       |                |             |                  |
| i cinpo c                                                                                                  | di consegna minimo                                  |             |                    | Giorno/i | •          | Tempo di consegna                                     | a massimo      |             |                  |
|                                                                                                    | di consegna minimo                                  |             |                    | Giorno/I | •          | Tempo di consegna                                     | a massimo      |             |                  |
| onnector Configura                                                                                         | di consegna minimo                                  |             |                    | Giorno/I | •          | Tempo di consegna                                     | a massimo      |             |                  |
| onnector Configura                                                                                         | ii consegna minimo                                  |             |                    | Giorno/I | ·          | Tempo di consegna                                     | a massimo      |             |                  |
| onnector Configura<br>Default<br>stallation Task                                                           | di consegna minimo                                  |             |                    | Giorno/I | •          | Tempo di consegna                                     | a massimo      |             |                  |
| onnector Configura<br>Default<br>stallation Task<br>Putty Install                                          | il consegna minimo                                  |             |                    | Giorno/I | •<br>× •   | Tempo di consegna<br>Unintall Task<br>Putty Uninstall | a massimo      |             |                  |
| onnector Configura<br>Default<br>stallation Task<br>Putty Install                                          | il consegna minimo                                  |             |                    | Giorno/I | •<br>× ٩   | Tempo di consegna<br>Unintali Task<br>Putty Uninstall | a massimo      |             | ī                |
| nnector Configuration<br>Sefault<br>talilation Task<br>*utty Install                                       | ation                                               |             |                    | Giorno/I | •<br>×Q    | Tempo di consegna<br>Unintali Task<br>Putty Uninstall | a massimo      |             | ī                |
| nnector Configur<br>Pefault<br>stallation Task<br>Vutty Install                                            | ation                                               |             |                    | Giorno/I | • )<br>× ٩ | Tempo di consegna<br>Unintali Task<br>Putty Uninstali | a massimo      |             | Ī                |
| onnector Configura<br>Default<br>staliation Task<br>"utty Install<br>Repair Task<br>meout In Minutes<br>10 | ation                                               |             |                    | Giorno/I | •<br>×Q_   | Tempo di consegne<br>Unintali Task<br>Putty Uninstall | a massimo      |             | Ī                |
| ennector Configura<br>Refault<br>Ataliation Task<br>Repair Task<br>meout In Minutes<br>10                  | ation                                               |             |                    | Giorno/I | •<br>× Q   | Tempo di consegne<br>Unintali Task<br>Putty Uninstali | a massimo      |             | Ī                |
| ennector Configure<br>Default<br>stallation Task<br>Putty Install<br>Repair Task<br>meout In Minutes<br>10 | ation                                               |             |                    | Giorno/I | •<br>× ٩   | Tempo di consegne<br>Unintali Task<br>Putty Uninstali | a massimo      |             | ĺ                |